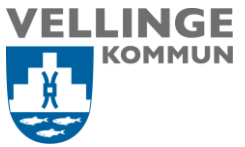

## Omsorgsavdelningen

Ansvarig Systemförvaltare

Upprättad av Mona Johansson Upprättad den 2020-02-19

**Reviderad den** 2020-04-16

## Manual för rapportör av avvikelse HSL

I maj 2020 går Vård och omsorg över till att rapportera avvikelse HSL till LifeCare Avvikelser. Denna manualen beskriver hur en rapportör ska anmäla en avvikelse som hänt. Hur utredande chef eller den som chefen utsett till utredare finns i "Manualen för utredare av avvikelser HSL".

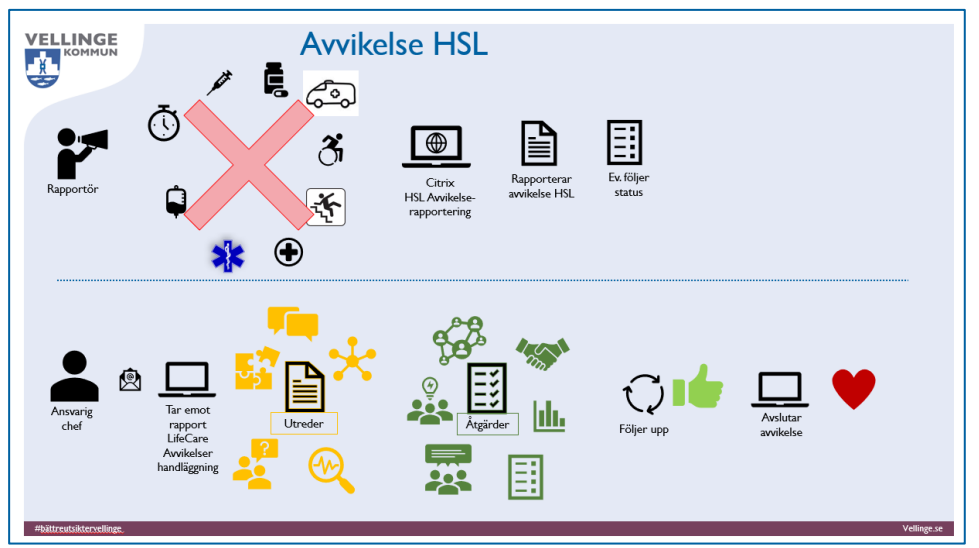

Länken till rapporteringsformuläret nås via en ikon på Citrix-skrivbordet "HSL Avvikelserapportering LifeCare". Tryck på ikonen för att starta rapporteringen.

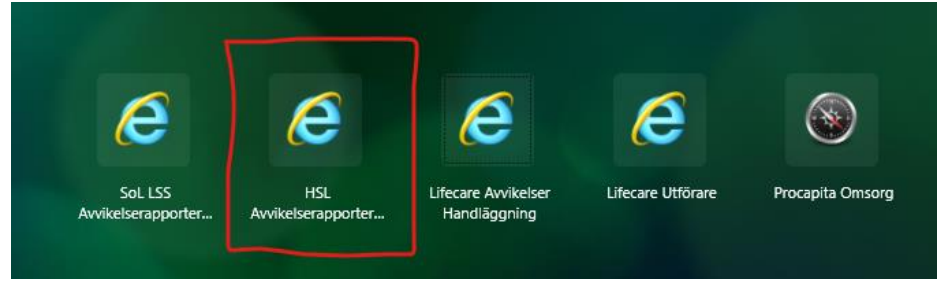

http://lcomsorg.vellinge.org/wese.deviationweb/?domain=Vellinge&reporttype=Treatm entInjuries

Alla rubriker markerade med en stjärna \* är obligatoriska att fylla i. Följande sida kommer fram:

POST 235 81 Vellinge BESÖK Norrevångsgatan 3 TELEFON 040-42 50 00 FAX 040-42 51 49 E-POST vellinge.kommun@vellinge.se WEBB VELLINGE.SE BANKGIRO 5896-1467 ORG. NR 212000-1033

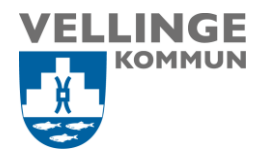

Under Hjälp finns det ett avsnitt om "Allmänt om rapporteringsskyldigheten".

| apportering av vårdska<br>årdskada    | ada eller risk för                  |
|---------------------------------------|-------------------------------------|
| ppgifter om rapportören               |                                     |
| Namn *                                | Din arbetsplats *                   |
| Befattning *                          | Namn på din närmaste chef *         |
| Telefon *                             | E-post                              |
| apport                                |                                     |
| Organisation *                        | Avvikelsetyp *                      |
| Beskrivning av händelsen 👻            |                                     |
| Datum för händelse                    | Period för händelse                 |
| Datum när händelsen inträffade *      | Tid när händelsen inträffade 🇯      |
| Datum när händelsen uppmärksammades * | Tid när händelsen uppmärksammades * |

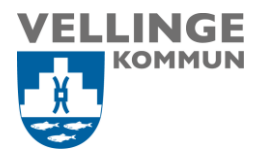

| Vilka konsekvenser har händelsen medfört eller hade kunn                                      | at medföra för patienten? 🛸                |
|-----------------------------------------------------------------------------------------------|--------------------------------------------|
| Vilka omedelbara åtgärder har vidtagits? 🍣                                                    |                                            |
| Har liknande händelse inträffat tidigare? <sup>\$</sup> Ār de                                 | t troligt att händelsen kan inträffa igen? |
| ✓                                                                                             | ✓ 1                                        |
| Förslag på åtgärder                                                                           |                                            |
|                                                                                               |                                            |
|                                                                                               |                                            |
| Övrig information av betydelse                                                                |                                            |
|                                                                                               |                                            |
|                                                                                               |                                            |
|                                                                                               |                                            |
|                                                                                               |                                            |
| rda patienter                                                                                 |                                            |
| rda patienter                                                                                 |                                            |
| rda patienter<br>Händelsen är inte kopplad till någon specifik patie                          | nt                                         |
| rda patienter<br>Händelsen är inte kopplad till någon specifik patie<br>Personnummer * Namn * | nt                                         |
| rda patienter<br>Händelsen är inte kopplad till någon specifik patie                          | nt                                         |
| rda patienter<br>Händelsen är inte kopplad till någon specifik patie<br>Personnummer * Namn * | nt                                         |
| rda patienter<br>Händelsen är inte kopplad till någon specifik patie<br>Personnummer * Namn * | nt                                         |

När du fyllt i rapporten och tryckt på "Nästa" får du en sammanfattning av rapporten som du granskar innan du trycker på "Skicka". Tryck på "Tillbaka" om du vill ändra något i rapporten.

Om du inte har fyllt i alla obligatoriska fält så kommer du inte vidare. Ej ifyllda obligatoriska fält är då markerade.

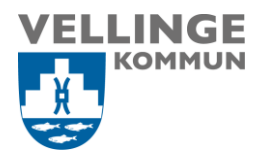

|                                                                                                    | av din rapport            |
|----------------------------------------------------------------------------------------------------|---------------------------|
| OBS! Rapporten är inte skickad                                                                                                    | d!                        |
| portör                                                                                                    |                           |
|                                                                                                    |                           |
| Namn                                                                                                    | Arbetsplats - enhet       |
| Test Mona 4                                                                                                    | Testarbetsplats           |
| Befattning                                                                                                    | Namn på din närmaste chef |
| Testare                                                                                                    | Test Testsson             |
| Talafan                                                                                                    | Enost                     |
| 0404040404                                                                                                    | E-post                    |
| port                                                                                                    |                           |
| port<br>Organisation                                                                                                    |                           |
| <b>Dort</b><br>Organisation<br>Testorganisation                                                                                                    |                           |
| port<br>Organisation<br>Testorganisation<br>Avvikelsetyp                                                                                                    |                           |
| Drganisation<br>Testorganisation<br>Avvikelsetyp<br>F. Fall                                                                                                    |                           |
| port<br>Organisation<br>Testorganisation<br>Avvikelsetyp<br>F. Fall<br>Beskrivning av händelsen                                                                                                    |                           |
| port<br>Organisation<br>Testorganisation<br>Avvikelsetyp<br>F. Fall<br>Beskrivning av händelsen<br>Föll över en tröskel                                                                                 |                           |
| port<br>Organisation<br>Testorganisation<br>Avvikelsetyp<br>F. Fall<br>Beskrivning av händelsen<br>Föll över en tröskel<br>Datum när händelsen inträffad                                                | de                        |
| port<br>Organisation<br>Testorganisation<br>Avvikelsetyp<br>F. Fall<br>Beskrivning av händelsen<br>Föll över en tröskel<br>Datum när händelsen inträffad<br>2020-02-11                                  | 1e                        |
| port<br>Organisation<br>Testorganisation<br>Avvikelsetyp<br>F. Fall<br>Beskrivning av händelsen<br>Föll över en tröskel<br>Datum när händelsen inträffad<br>2020-02-11                                  | de                        |
| port<br>Organisation<br>Testorganisation<br>Avvikelsetyp<br>F. Fall<br>Beskrivning av händelsen<br>Föll över en tröskel<br>Datum när händelsen inträffade<br>2020-02-11<br>Tid när händelsen inträffade | de                        |

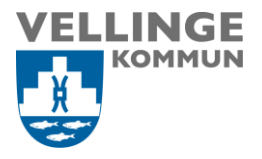

| h - |
|-----|
|     |
|     |
|     |

**OBS!** Du måste trycka på "Skicka" för att rapporten ska skickas vidare till utredning.

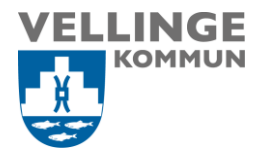

När rapporten är skickad får du en bekräftelse och ett rapportnummer.

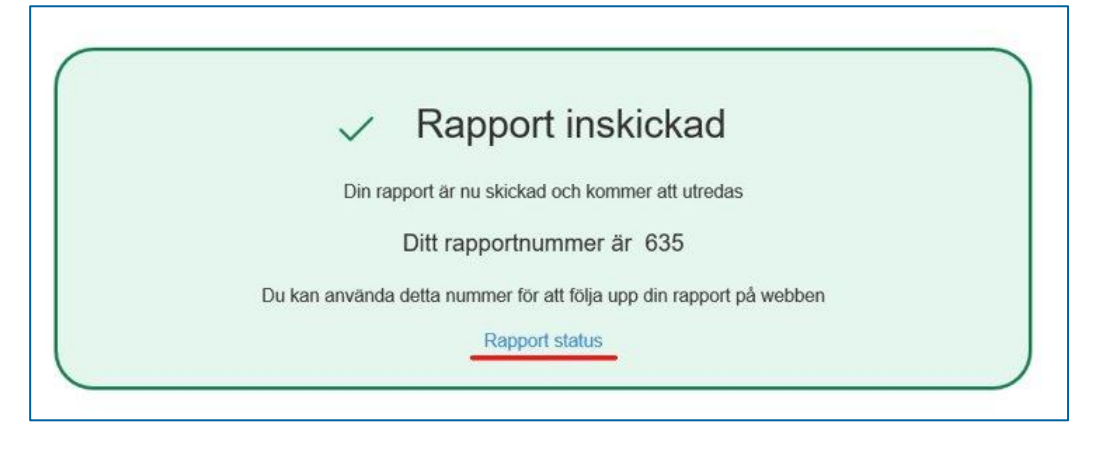

Notera vilket nummer din avvikelse fick (om du vill följa ärendets gång), detta sparas inte och du kan inte söka fram detta senare. Klickar du på "Rapport status" kommer du till en sida där du kan se vad som har hänt. Vill du ha kvar själva länken till sök-rapport så spara denna sidan som ett bokmärke i webbläsaren.

Här fyller du i ditt rapportnummer och kan sedan se vilken status avvikelsen har. Avvikelsen kan ha följande status: *inskickad, mottagen, utredning pågår, beslut/orsak att inleda utredning finns inte, utredning avslutad (avslutad) eller avvikelse avslutad.* 

| Rapportnummer *            |                           |
|----------------------------|---------------------------|
| 635                        |                           |
| Sök                        | Töm sökurval              |
|                            |                           |
| kresultat                  | Status                    |
| kresultat<br>Rapportnummer | <b>Status</b><br>Inkommen |